# **NIDEK Toric IOL Calculator User Guide**

#### Outline

NIDEK Toric IOL Calculator is software to calculate the astigmatic amount of a Toric IOL expected to be optimal for each patient with corneal astigmatism undergoing cataract surgery. Postoperative predictive corneal astigmatism is calculated using not only the amount of preoperative corneal astigmatism but also taking into account the amount of astigmatism induced during surgery. The cylindrical power of the Toric IOL and the fixed axis angle in the eye that are optimal for the correction of the postoperative predictive corneal astigmatism are calculated. Among NIDEK Toric IOLs, this software is a supplementary tool for doctors to use when selecting an optimal Toric IOL for patients.

#### Access to NIDEK Toric IOL Calculator

It is suggested that NIDEK Toric IOL Calculator be used with the following Internet browsers. This software is available for both personal computers and tablets connected to the Internet.

• Microsoft Edge 108 or above, Chrome 110 or above, Firefox 108 or above, Safari 16.3 or above.

#### **Connection to Network**

If NIDEK Toric IOL Calculator is connected to other devices via the medical system network, ensure that there is no risk to patients, operators or third party. If any change is made to the network, also ensure that there is no risk to patients, operators or third party. In any case, it is recommended that the network administrator ensure that information security measures are proper by identifying, analyzing, and evaluating risks, and by implementing necessary security control.

Changes to the network includes the following:

- · Changes to network configuration
- · Addition, deletion, update, and upgrade of the network components (hardware, software platform, software application)

# Information regarding NIDEK Toric IOL Calculator Compatibility

Depending on the computer settings in use, improper screen display and print results may occur. In these cases, check the following and change the settings as necessary.

- Unicode (automatic selection) is used for character encoding.
- Cookies are enabled.
- JavaScript is enabled.
- The font size is set to default.
- The font type is set to standard.

# **Select Language and Country**

After the software is activated successfully, select your language and country. After the selection, click "Submit" to move to the next screen "License Agreement".

# **License Agreement**

After reading the License Agreement, click "I accept" when you agree with the terms and conditions. The screen advances to the next screen (Calculator data entry screen).

# **Calculator Data Entry**

# (1) Patient and surgeon information

Enter "Patient name" and "Patient ID".

Enter "Surgeon (Optional)" and "Notes (Optional)".

Choose "Eye selection", from either "OD (right eye)" or "OS (left eye)" using the pull-down menu.

# (2) Keratometry

Select "K notation", from either "Diopter" or "mm".

# (3) Anterior corneal surface

#### Flat K1

Enter the measured corneal refractive power for the flattest

meridian in the selected unit (D or mm).

The entry range is from 30.00 D to 55.00 D or from 6.14 mm to 11.25 mm.

# Flat K1 axis

Enter the measured Flat K1 axis.

The entry range is from 0° to 180°.

# Steep K2

Enter the measured corneal refractive power for the steepest meridian in the selected unit (D or mm).

The entry range is from 30.00 D to 55.00 D or from 6.14 mm to 11.25 mm.

# Steep K2 axis

When "Flat K1 axis" is entered, this value is automatically entered.

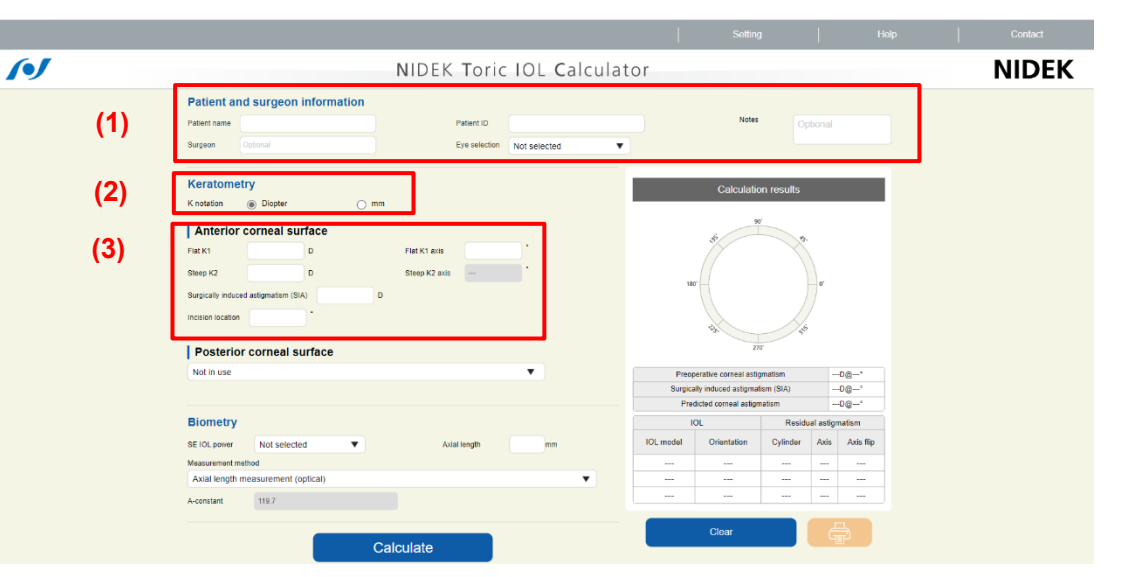

# Calculator data entry screen

#### • Surgically induced astigmatism (SIA)

Enter a value in diopters for the expected change in corneal astigmatism induced by the surgical incision.

The entry range is from 0.00 D to 2.00 D.

#### Incision location

Enter "Incision location" in degrees. The entry range is from 0° to 359°.

# \* About corneal refractive index

When the measured value of the posterior corneal surface is not used for calculation, the conversion refractive index 1.3375 is used.

# (4) Posterior corneal surface

Select "Not in use", "Nomogram<sup>\*1</sup>", or "Actual measurement value" from the pull-down menu.

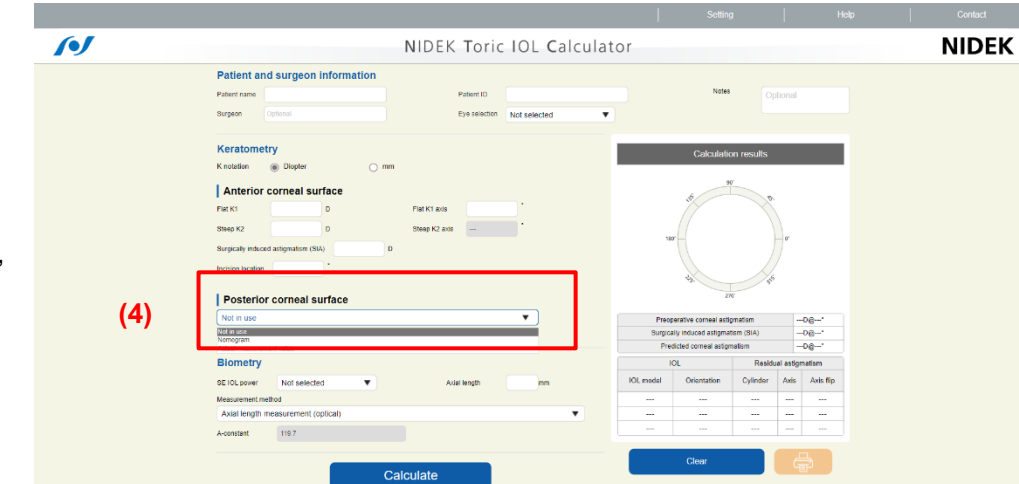

Calculator data entry screen \_ Posterior corneal surface

When entering the measured value of the posterior corneal surface, select "Actual measurement value", and then click "Input".

| Posterior corneal surface                             |       |
|-------------------------------------------------------|-------|
| Actual measurement value                              | Input |
| Flat K1:D@° Steep K2:D@° Central corneal thickness:µm |       |

Clicking "Input" displays a pop-up window as shown on the right. Enter values for the posterior corneal surface.

| D  | Flat K1 axis  | •                     |
|----|---------------|-----------------------|
|    |               |                       |
| D  | Steep K2 axis | °                     |
| μm |               |                       |
|    | D<br>µm       | D Steep K2 axis<br>µm |

# Flat K1

Enter the measured corneal refractive power for the flattest meridian in the selected unit (D or mm).

The entry range is from -3.00 D to -10.00 D or from 4.00 mm to 13.33 mm.

# Flat K1 axis

Enter the measured Flat K1 axis. The entry range is from 0° to 180°.

# Steep K2

Enter the measured corneal refractive power for the steepest meridian in the selected unit (D or mm).

The entry range is from -3.00 D to -10.00 D or from 4.00 mm to 13.33 mm.

Steep K2 axis

When "Flat K1 axis" is entered, this value is automatically entered.

# Central corneal thickness

Enter "Central corneal thickness" in  $\mu m.$  The entry range is from 200  $\mu m$  to 999  $\mu m.$ 

# \* About corneal refractive index

When the measured value of the posterior corneal surface is used for calculation, the corneal refractive index 1.3760 is used.

# (5) Biometry

# SE IOL power

Select the power from the pull-down menu that resulted from use of the IOL power formula.

# Axial length

Enter "Axial length" in mm.

# Measurement method

Select one from "Axial length measurement (optical)", "Axial length measurement (ultrasound)", "Surgeon factor (SF)", "Personal A-constant", or "Personal ACD", using the pull-down menu. When selecting "Surgeon factor (SF)", "Personal A-constant", or "Personal ACD", also enter the

constant (to the second decimal place) below the Measurement method field.

|           |                                                                                                    |                   |                  |                | Help Contact |
|-----------|----------------------------------------------------------------------------------------------------|-------------------|------------------|----------------|--------------|
| <b>()</b> | NIDEK Toric IOL Calcula                                                                                                    | tor               |                  |                | NIDEK        |
|           | Patient and surgeon information           Patient name         Patient ID           Surgeon         Colonal           Eve selected         Eve selected |                   | Notes            | tional         |              |
|           | Keratometry         Knatsion                                                                                                    | Cal<br>w<br>w     | Sulation results | °              |              |
| _         | Not in use                                                                                                    | Preoperative corr | eal astigmatism  | D@*            |              |
|           |                                                                                                    | Predicted come    | al astigmatism   | D@*            |              |
|           | Biometry                                                                                                    | IOL               | Residu           | al astigmatism |              |
| (5)       | SE IOL power Not selected  Avial length mm                                                                                                    | IOL model Orienta | tion Cylinder    | Axis Axis flip |              |
| (3)       | Measurement method                                                                                                    |                   |                  |                |              |
|           | Accentant 119.7                                                                                                    |                   |                  |                |              |
|           | (6) Calculate                                                                                                    | Clear             |                  | <b>₽</b>       |              |

Calculator data entry screen \_ Biometry

# (6) Calculate<sup>\*2)</sup>

Make sure the entered data is correct, and click "Calculate". The results are displayed in the Calculation results field on the right.

# (7) Calculation results

Three types of Toric IOL models are displayed as calculation results. Select one of the models to be used.

#### (8) Clear

Clicking "Clear" displays a message indicating "Delete the entered items?". Then, selecting "OK" deletes all the entered data and calculation results.

# (9) Printing

Clicking the print icon prints a hard copy of the calculation results.

|                                                                                                    |                  |                      |           |               |               |                |        |                | Settir                                      | 9                  |            | He            | p |   | Contact |
|----------------------------------------------------------------------------------------------------|------------------|----------------------|-----------|---------------|---------------|----------------|--------|----------------|---------------------------------------------|--------------------|------------|---------------|---|---|---------|
| Alean a surgeon information     ext xm     ext xm                                                                                                    |                  |                      |           | NIDEK         | Toric         | IOL C          | alcula | tor            |                                             |                    |            |               |   | 1 | NIDE    |
| Abcode Patienti 1245 Note     Surgion Note     Kreatometry     Konstain     Interior corneal surface     Fat K1 alo     Fat K1 alo     Fat K1 alo     Fat K1 alo     Fat K1 alo     Fat K1 alo     Fat K1 alo     Fat K1 alo     Fat K1 alo     Fat K1 alo     Fat K1 alo     Fat K1 alo     Fat K1 alo     Fat K1 alo     Fat K1 alo     Fat K1 alo     Fat K1 alo     Fat K1 alo        Fat K1 alo        Fat K1 alo        Fat K1 alo           Fat K1 alo                                                                                                    | Patient a        | nd surgeon in        | formation |               |               |                |        |                |                                             |                    |            |               |   |   |         |
| Surgeon       YZ       Eye servedin       OQ (right eye)         Keatometry       Calculation results         Known       Dipper       mm         Anterior corneal surface       Image: Serve K2       33       0         Posterior corneal surface       Image: Serve K2       33       0         Posterior corneal surface       Image: Serve K2       Serve K2       200       Serve K2       200       Serve K2       200       Serve K2       200       Serve K2       200       Serve K2       200       Serve K2       Serve K2       Serv                                                                                                    | Patient name     | ABCDE                |           |               | Patient ID    | 12345          |        |                | Note                                        | s 0                | ptional    |               |   |   |         |
| Kreatometry   Kreatometry   Kreatometry   Anterior corneal surface   Park Ki 400   Park Ki 400   Berge Jo2   100     Posterior corneal surface     Posterior corneal surface     Notin use     Posterior corneal surface     Notin use     Posterior corneal surface     Notin use     Notin use </td <td>Surgeon</td> <td>XYZ</td> <td></td> <td></td> <td>Eye selection</td> <td>OD (right eye)</td> <td>) •</td> <td></td> <td></td> <td></td> <td></td> <td></td> <td></td> <td></td> <td></td>                                                                                                    | Surgeon          | XYZ                  |           |               | Eye selection | OD (right eye) | ) •    |                |                                             |                    |            |               |   |   |         |
| Knotklin                                                                                                    | Keratom          | try                  |           |               |               |                |        |                | Calculati                                   | ion results        |            |               |   |   |         |
| Interior corneal surface         Fut K1       41.00       0       Fut K1 sol       75         Surgically indice adaptation (10)       3.30       0       0       0         Surgically indice adaptation (10)       3.30       0       0       0       0         Posterior corneal surface       Image: Surface       Image: Surface       0       0       0       0       0       0       0       0       0       0       0       0       0       0       0       0       0       0       0       0       0       0       0       0       0       0       0       0       0       0       0       0       0       0       0       0       0       0       0       0       0       0       0       0       0       0       0       0       0       0       0       0       0       0       0       0       0       0       0       0       0       0       0       0       0       0       0       0       0       0       0       0       0       0       0       0       0       0       0       0       0       0       0       0       0                                                                                                    | K notation       | Diopter              | () mn     | n             |               |                |        | OD (right eve) |                                             |                    |            |               |   |   |         |
| Fulk Ki       41.04       D       Fulk Ki axis       7a         Bee (x2)       3.15       D       Steep (x2) axis       68         Surgically induced extignation       10       Image: Steep (x2) axis       68         Posterior corneal surface       The posterior corneal surface       The posterior corneal atignation       2 070g fts <sup>47</sup> Biometry       A viai length       2 812 mm       The posterior corneal atignation       1 720g fts <sup>47</sup> Stock power       2 0.00       A viai length       2 812 mm       The posterior corneal atignation       1 720g fts <sup>47</sup> Musianement mobid       A viai length       2 812 mm       The posterior corneal atignation       1 720g fts <sup>47</sup> A viai length       nessent       100 model       Clinet dots <sup>4</sup> 4 045 ftp         Not in       1 19.7       NP-17 1 fto5 <sup>4</sup> 1 0 2 250 fto5 <sup>4</sup>                                                                                                    | Anterio          | corneal surfa        | ice       |               |               |                |        |                | 6                                           | 90'                |            |               |   |   |         |
| Steep K2       43 5       0       Steep K2 as 65       0         Burgless induce antignation (6A)       33       0       0       0         Posterior corneal surface       0       0       0       0       0         Not in use       0       0       0       0       0       0       0       0       0       0       0       0       0       0       0       0       0       0       0       0       0       0       0       0       0       0       0       0       0       0       0       0       0       0       0       0       0       0       0       0       0       0       0       0       0       0       0       0       0       0       0       0       0       0       0       0       0       0       0       0       0       0       0       0       0       0       0       0       0       0       0       0       0       0       0       0       0       0       0       0       0       0       0       0       0       0       0       0       0       0       0       0       0                                                                                                    | Flat K1          | 41.08 D              |           | Flat K1 axis  | 78            | •              |        |                |                                             | X                  |            |               |   |   |         |
| Biometry<br>Biometry<br>Biometry<br>A constant (toptica)<br>A constant (1)27                                                                                                    | Steep K2         | 43.15 D              |           | Steep K2 axis | 168           | •              |        | Tem            |                                             | 050                |            |               |   |   |         |
| Indiani fundation       Image: Comparison of the second second seco         | Surgically indu  | ed astigmatism (SIA) | 0.38      | )             |               |                |        | poral          |                                             | 00                 | -7°        |               |   |   |         |
| Posterior corneal surface         June           Not in use         Tresperative corneal stignation         2 07Dg 184*           Bionetry         Surgeor         Surgeor           Bionetry         Availength         25.12           Accentant         1137         100                                                                                                    | Incision locatio | 180                  |           |               |               |                |        | side           |                                             |                    | /          | 2             |   |   |         |
| Posterior correal surface           Not in use              • Presperative correal attignatism               2910g184*            Biometry              • Not in use               • Not in use               2910g184*            Biometry              • Not in use               • Not in use               • Not in use               • Not in use               • Stockson               • 300g89*            Biometry              • Not in use               • Not in use               • Not in use               • Not in use               • Not in use               • Not in use               • Stockson               • Stockson               • Stockson               • Stockson               • Stockson               • Stockson               • No               • No               • No               • No               • No               • No               • No               • No               • No               • No               • No               • No               • No               • No                                                                                                    | I Berteri        |                      |           |               |               |                |        |                | 10                                          | 70                 | р          | -             |   |   |         |
| Notil in bit         2 07 (b) 143*           Biometry         Stagosity induced angination (SiA)         3 03 (b) 90*           Biometry         Next Stagosity induced angination (SiA)         3 03 (b) 90*           SE IOL power         2 0.0 D         Avail length         25 12 mm           Massurement rethold         ON P-13         165*         +0.74D         165*           A constant         119.7         NP-15*         165*         +0.025D         165*                                                                                                    | Posterio         | or corneal sur       | ace       |               |               | -              |        |                |                                             |                    |            | -127          |   |   |         |
| Image: Notes         National and the second second se | Not in use       |                      |           |               |               | •              |        | Surgical       | rative comeal astig<br>ly induced astigmati | matism<br>sm (SIA) | 0.38D      | @168*<br>@90* |   |   |         |
| Biometry         Residue adjunction           BE OLG service         20.00         Avaia length         25.12 mm         Olk-mode         Olk-mode         Olk-mode         Olk-mode         Avaia         Avaia           Massurement method         NP-T3         105*         +0.7.20         165*            NP-T3         106**         +0.250         165*            NP-T5         106**         +0.250         165*                                                                                                    |                  |                      |           |               |               |                |        | Predi          | cted corneal astigm                         | atism              | 1.73D      | @165*         |   |   |         |
| DE E OL gover         20.0         Avail length         25.12         mm         Olimitation         Oylinder         Avail         Adds flip           Massime method         ONP-33         166'         -0.740         166'            A canstant         119.7         106'         -0.250         165'            O. NP-73         106'         -0.250         165'                                                                                                    | Biometry         |                      |           |               |               |                |        | 1              | OL                                          | Resid              | ual astigm | atism         |   |   |         |
| Massurement reshold         (I)         NP-T3         165'         +0.74D         165'            Axial length messurement (optical)         V         (NP-T4         166'         +0.25D         165'            Aconstant         119.7         (NP-T5         165'         +0.25D         165'                                                                                                    | SE IOL power     | 20.0D                | •         | Axia          | l length      | 25.12 mm       |        | IOL model      | Orientation                                 | Cylinder           | Axis       | Axis flip     |   |   |         |
| Axial length measurement (optical)                                                                                                    | Measurement      | nethod               |           |               |               |                | (1)    | O NP-T3        | 165°                                        | +0.74D             | 165°       |               |   |   |         |
| A-constant 119.7                                                                                                    | Axial length     | measurement (option  | cal)      |               |               |                | •      | O NP-T4        | 165°                                        | +0.25D             | 165°       |               |   |   |         |
|                                                                                                    |                  | 119.7                |           |               |               |                |        | O NP-T5        | 165°                                        | +0.25D             | 75°        | Flipped       |   |   |         |
|                                                                                                    | A-constant       |                      |           |               |               |                |        |                |                                             |                    |            |               |   |   |         |

# Calculator data entry screen \_ Calculation results

\*If a dialog box "This website has been blocked from automatically printing." appears, click "Allow".

# **Error Message**

| Error indication | Causes and remedies                                         |  |  |  |
|------------------|-------------------------------------------------------------|--|--|--|
| 500Error         | No configuration file is found, or internal error occurred. |  |  |  |
|                  | Activate the software again later.                          |  |  |  |

# **Related Documents**

#### \*1) Nomogram:

Douglas D. Koch, et al. Correcting astigmatism with toric intraocular lenses: Effect of posterior corneal astigmatism. J Cataract Refract Surg. 2013; 39: 1803-1809

# \*2) Formula:

Han Bor Fam, Kooi Ling Lim. Meridional analysis for calculating the expected spherocylindrical refraction in eyes with toric intraocular lenses.

J Cataract Refract Surg. 2007; 33:2072-2076

# **OSS License Information**

https://www.nidek-intl.com/aboutus/entry-4677.html/

# **UDI Information**

UDI Information Display / GTIN+SW Version Information

- · UDI : (01)04987669203750(10)1.2.0
- GTIN : 04987669203750
- Ver. : 1.2.0

# Symbols

| Symbol | Description                                         |
|--------|-----------------------------------------------------|
| ***    | Manufacturer                                        |
| EC REP | Authorized representative in the European Community |
| CH REP | Swiss Authorized Representative                     |
| MD     | Medical device                                      |

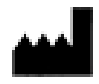

NIDEK CO., LTD. 34-14 Maehama, Hiroishi-cho, Gamagori, Aichi 443-0038, JAPAN

URL: https://www.nidek.com

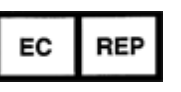

NIDEK S.A. Ecoparc, rue Benjamin Franklin, 94370 Sucy En Brie, FRANCE

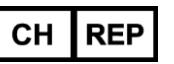

MedEnvoy Switzerland Gotthardstrasse 28, 6302 Zug, Switzerland

MD

CE

Manufactured in 2017